#### 升級Catalyst 1200或1300系列交換機上的韌體

#### 目標

本文的目標是向您展示如何升級Catalyst 1200或1300交換機上的韌體。

#### 簡介

韌體是控制交換機操作和功能的程式。它是軟硬體結合體,將程式碼和資料儲存在其中 ,以便裝置正常工作。

升級韌體可以提高裝置的效能,從而提供增強的安全性、新功能和錯誤修復。如果您遇 到以下情況,也有必要執行此過程:

- 使用交換機頻繁斷開網路連線或間歇性連線
- 慢速連線

適用裝置 | 軟體版本

- Catalyst 1200 | 4.0.0.91(產品介紹)
- Catalyst 1300 | 4.0.0.91(產品介紹)

#### Best Practice:

在升級韌體之前備份您的配置。您可以通過導航到選單中的管理>檔案管理>檔案 操作來執行此操作。將運行配置的副本下載到您的PC。建議不要遠端對裝置進 行韌體升級。

#### 升級交換機上的韌體

升級韌體

Note:

繼續之前,請務必首先從上面的相應連結下載交換機的最新韌體。或者,您可以 按照How to Download and Upgrade Firmware on any Device中的步驟進行操作

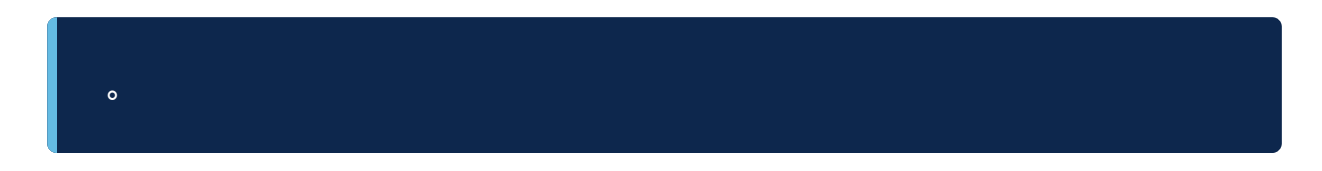

步驟1

登入到交換機的基於Web的實用程式,然後選擇Administration > File Management > Firmware Operations。

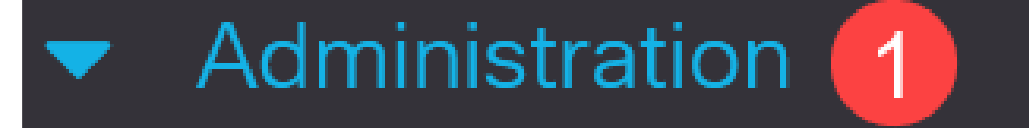

### System Settings

### **Console Settings**

### Stack Management

## **Bluetooth Settings**

User Accounts

Idle Session Timeout

Time Settings

在「檔案操作」頁面上:

- 按一下Update Firmware單選按鈕作為操作型別。
- 按一下HTTP/HTTPS單選按鈕作為複製方法。
- 在「File Name(檔名)」中,按一下Choose File,然後找到以前從電腦下載的韌體 檔案。

| Firmware Oper                                     | rations                                                                                        |  |
|---------------------------------------------------|------------------------------------------------------------------------------------------------|--|
| Active Firmware File:<br>Active Firmware Version: | image1.bin<br>4.0.0.91                                                                         |  |
| Operation Type: 1                                 | <ul> <li>Update Firmware</li> <li>Backup Firmware</li> <li>Swap Image</li> </ul>               |  |
| Copy Method: 2                                    | <ul> <li>HTTP/HTTPS</li> <li>USB</li> <li>TFTP</li> <li>SCP (File transfer via SSH)</li> </ul> |  |
| • File Name: 3                                    | Browse No file selected.                                                                       |  |

Note: 如果要使用USB快閃記憶體驅動器將韌體傳輸到交換機,請選擇 USB。

#### 步驟3

選擇檔案,然後按一下Open。

| $\leftarrow$ $\rightarrow$ $\checkmark$ $\uparrow$ $\downarrow$ $\rightarrow$ Downloads |                                              |                  |          | ~ C :     |
|-----------------------------------------------------------------------------------------|----------------------------------------------|------------------|----------|-----------|
| <b>☆</b> Home                                                                           | Name                                         | Date modified    | Туре     | Size      |
| ~                                                                                       | ∼ Today                                      |                  |          |           |
| > 🔁 Attachments                                                                         | image_Cat1200_1300_4.0.0.91_official_key.bin | 8/3/2023 8:43 AM | BIN File | 50,514 KB |

按一下「Apply」。

**Firmware Operations** 

Cancel

重新啟動交換器

要應用升級的韌體版本,必須重新啟動交換機。

步驟1

選擇Administration > Reboot。

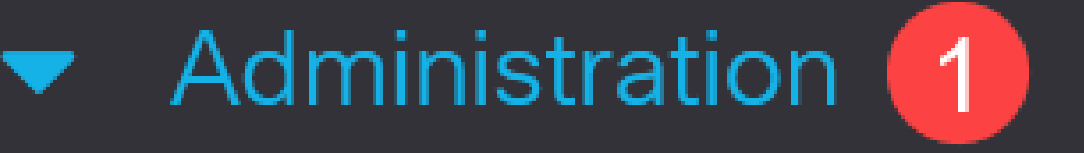

# System Settings

# Console Settings

## Stack Management

## Bluetooth Settings

User Accounts

Idle Session Timeout

在此頁面上, 輸入以下內容:

● 確保選中Immediate預設值。

 (可選)如果需要,選中Restore to Factory Defaults或Clear Startup Configuration File覈取方塊。選擇任一選項後,交換器實際上會執行出廠預設重設,因為重新啟動時 會刪除執行組態和啟動組態。

● 按一下「Reboot」。

| Reboot                                           | 2 Reboot | Cancel Reboot | Cancel |
|--------------------------------------------------|----------|---------------|--------|
| To reboot the device, click the 'Reboot' button. |          |               |        |
| Reboot:      Immediate                           |          |               |        |
| O Date Jan 01 Time 00 00 HH:MM                   |          |               |        |
| O In 00 Days 00 Hours 00 Minutes                 |          |               |        |
| Restore to Factory Defaults                      |          |               |        |
| Clear Startup Configuration File                 |          |               |        |

然後交換器將重新啟動。此過程可能需要幾分鐘時間。

#### 結論

幹得好!現在,您應該已經成功升級了交換機的韌體。

如需Catalyst 1200和1300交換器的詳細資訊,請參閱以下頁面。

- 為什麼升級到Cisco Catalyst 1200或1300系列交換機功能比較
- Cisco Catalyst 1200和1300系列交換機概覽

有關其他配置和功能,請參閱Catalyst系列管<u>理指南</u>。

#### 關於此翻譯

思科已使用電腦和人工技術翻譯本文件,讓全世界的使用者能夠以自己的語言理解支援內容。請注 意,即使是最佳機器翻譯,也不如專業譯者翻譯的內容準確。Cisco Systems, Inc. 對這些翻譯的準 確度概不負責,並建議一律查看原始英文文件(提供連結)。